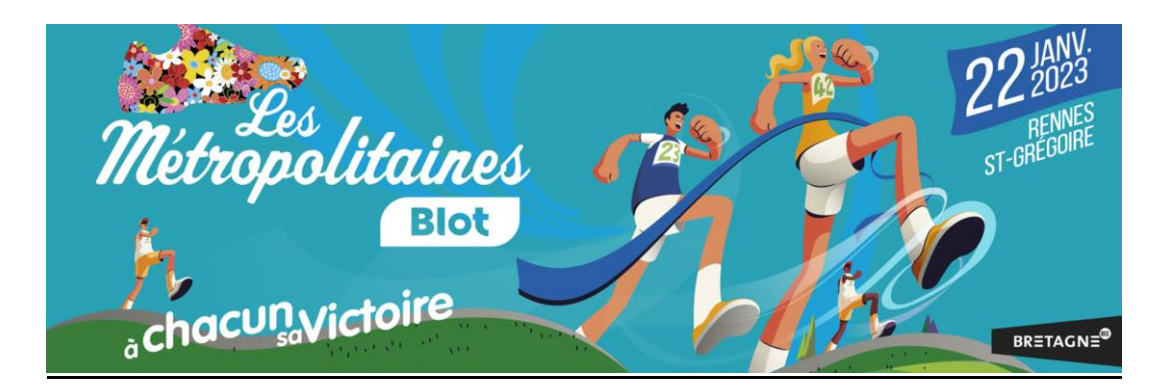

Pour commencer votre inscription en tant que bénévole, cliquer sur le bouton « rouge » Devenir bénévole

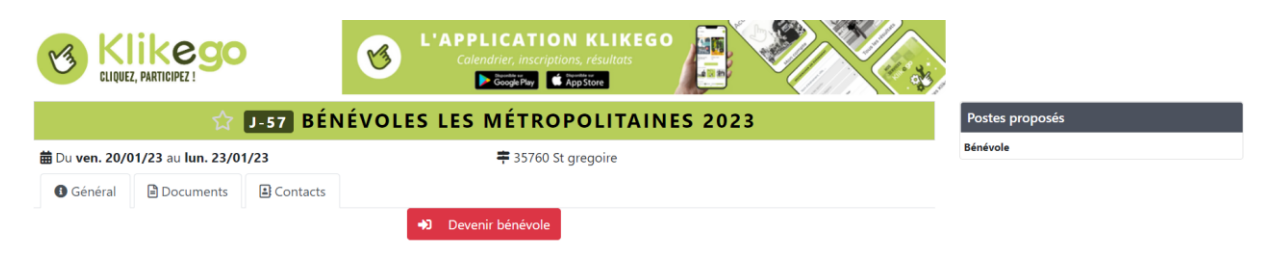

## Vous avez alors 3 possibilités :

- 1) J'ai avez déjà un compte KLIKEGO (par exemple si je participa à des courses...)
- 2) Je suis nouveau sur KLIKEGO et je veux créer un compte
- 3) Je souhaite être bénévole sans créer de compte

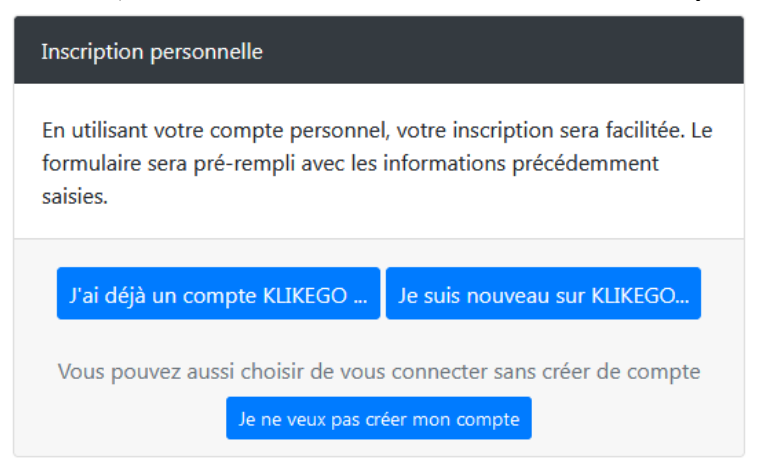

- 1) « J'ai déjà un compte KLIKEGO » saisissez alors votre identifiant et votre mot de passe : vous arrivez directement sur la grille de saisie. Précisez bien vos disponibilités.
- « Je suis nouveau sur KLIKEGO » saisissez alors votre adresse mail puis en continuant, vous directement sur la grille de saisie. Précisez bien vos disponibilités. Vous devrez également choisir un mot de passe pour vous connecter ultérieurement. Un compte KLIKEGO va vous être créé gratuitement. Il vous permettra de retrouver, lors de votre prochaine connexion, toutes vos informations personnelles..
- « je ne veux pas créer de compte » ce sera sans doute le chois de beaucoup d'entre vous. Vous arriverez directement sur la grille de saisie de vos informations. Il faudra toute de même signaler une adresse mail. Un mail vous confirmera votre inscription.

## Vous avez également la possibilité d'inscrire d'autres personnes avec votre compte :

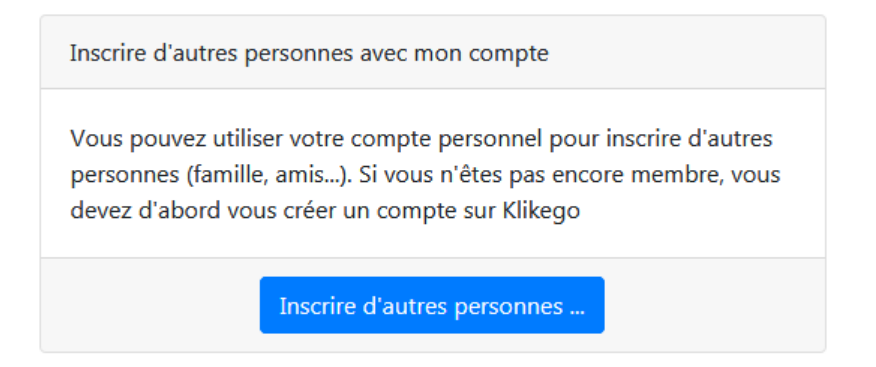

## Envoyez un mail à l'organisateur :

A tout moment, vous pouvez nous écrire, en sélectionnant, sur la même page d'accueil, l'onglet « contact », puis en cliquant sur « Envoyer un email à l'organisateur ».

Une réponse vous sera apportée par l'un des membres de l'organisation.

| 220/01/23 au lun. 23/01/23               # 35760 St gregoire                # minore          ral              Documents               Contacts          sable des inscriptions :               rune mail à l'organisateur               L'APPLICATION KLIKEGO                  Colendrier, inscriptions, résultats                                                                                                    | Ba Journets       ■ Contacts         Inscriptions :       II à l'organisateur         MOLINE (INCECCO)                                                                                                    | Revolution     Revolution     ral     Documents     Contacts     sable des inscriptions :     runemail à l'organisateur     Image: Contacts     Collendrier, inscriptions, résultats     Collendrier, inscriptions, résultats     Collendrier, inscriptions, résultats     Image: Contacts     Collendrier, inscriptions, résultats     Collendrier, inscriptions, résultats     Collendrier, inscriptions, résultats     Image: Contacts     Collendrier, inscriptions, résultats     Collendrier, inscriptions, résultats     Collendrier, inscriptions, résultats     Image: Contacts     Collendrier, inscriptions, résultats     Collendrier, inscriptions, résultats     Collendrier, inscriptions, résultats     Collendrier, inscriptions, résultats     Collendrier, rescriptions, résultats     Collendrier, rescriptions, résultats     Collendrier, rescriptions, résultats <th>😭 🖌 🔂</th> <th>ÉVOLES LES MÉTROPOLITAINES 2023</th> <th>Postes proposés</th>                                                                                                    | 😭 🖌 🔂                                                                                                    | ÉVOLES LES MÉTROPOLITAINES 2023                                                                                                    | Postes proposés                        |
|----------------------------------------------------------------------------------------------------|----------------------------------------------------------------------------------------------------|----------------------------------------------------------------------------------------------------|----------------------------------------------------------------------------------------------------|----------------------------------------------------------------------------------------------------|----------------------------------------|
| Iméral Iméral   Iméral Iméral                                                                                                    | Documents Contacts Contacts<                                                                                                    | réral Documents                                                                                                    | 20/01/23 au lun. 23/01/23                                                                                    | ≢ 35760 St gregoire                                                                                                    | Bénévole                               |
| onsable des inscriptions :         oper un email à l'organisateur         Image: Contacter l'organisateur de Bénévoles Les Métropolitaines 2023         Ce formulaire est à destination exclusivement des sportifs qui désirent des informations sur cette épreuve.         In l'est pas autorisé (évidemment) d'utiliser ce formulaire pour démarcher les organisateurs afin de leur proposer des services, des offres sans contacté au préalable Klikego.         Nom et Prénom         Votre nom et prénom                                                                                                    | inscriptions :<br>il à l'organisateur<br><b>VINCE L'APPLICATION KLIKEGO</b><br>Calendrier, Inscriptions, résultas<br><b>VINCE L'APPLICATION KLIKEGO</b><br><b>VINCE L'APPLICATION KLIKEGO</b><br><b>VINCE L'APPLICATIO</b> | nsable des inscriptions :<br>er un email à l'organisateur                                                                                                    | al Documents E Contacts                                                                                      |                                                                                                    |                                        |
| ever un email à l'organisateur<br>Nerre de votre compréhension.<br>Votre nom et prénom<br>Nerre de votre compréhension.<br>Votre nom et prénom<br>Nerre de votre compréhension.<br>Votre nom et prénom                                                                                                    | il à l'organisateur<br>EXERCISE SUIVER ARTICIPEZ<br>L'APPLICATION KLIKEGO<br>Calendrier. inscriptions, risultats<br>Merrison<br>Terrison<br>ter l'organisateur de Bénévoles Les Métropolitaines 2023<br>alaire est à destination exclusivement des sportifs qui désirent des informations sur cette épreuve.<br>as autorisé (évidemment) d'utiliser ce formulaire pour démarcher les organisateurs afin de leur proposer des services, des offres sans avo<br>au préalable Klikego.<br>e votre compréhension.<br>trénom<br>om et prénom                                                                                                    | er un email à l'organisateur<br>EXERCICE DE L'APPLICATION KLIKEG<br>Calendrier, Inscriptions, résultars<br>Contacter l'organisateur de Bénévoles Les Métropolitaines 2023<br>Ce formulaire est à destination exclusivement des sportifs qui désirent des informations sur cette épreuve.<br>Il n'est pas autorisé (évidemment) d'utiliser ce formulaire pour démarcher les organisateurs afin de leur proposer des services, des offres sans a<br>contacté au préalable Klikego.<br>Merci de votre compréhension.<br>Nom et Prénom<br>Email<br>Votre email                                                                                                    | ble des inscriptions :                                                                                       |                                                                                                    |                                        |
| Variable Control of Control of Con | Image: State Control of Control of                                                                                                    | WINDERCEPTION       Image: Construction of the sector of the sector of th | un email à l'organisateur                                                                                    |                                                                                                    |                                        |
| Ce formulaire est à destination exclusivement des sportifs qui désirent des informations sur cette épreuve.<br>Il n'est pas autorisé (évidemment) d'utiliser ce formulaire pour démarcher les organisateurs afin de leur proposer des services, des offres sans<br>contacté au préalable Klikego.<br>Merci de votre compréhension.<br>Nom et Prénom<br>Votre nom et prénom                                                                                                    | ulaire est à destination exclusivement des sportifs qui désirent des informations sur cette épreuve.<br>las autorisé (évidemment) d'utiliser ce formulaire pour démarcher les organisateurs afin de leur proposer des services, des offres sans avo<br>la u préalable Klikego.<br>le votre compréhension.<br>rénom<br>om et prénom                                                                                                    | Ce formulaire est à destination exclusivement des sportifs qui désirent des informations sur cette épreuve.<br>Il n'est pas autorisé (évidemment) d'utiliser ce formulaire pour démarcher les organisateurs afin de leur proposer des services, des offres sans a<br>contacté au préalable Klikego.<br>Merci de votre compréhension.<br>Nom et Prénom<br>Votre nom et prénom<br>Email<br>Votre email                                                                                                    | Klikego                                                                                                    | Calendrier, inscriptions, résultats<br>کاریک کاریک کاری |                                        |
| Nom et Prénom<br>Votre nom et prénom                                                                                                    | rrénom<br>om et prénom                                                                                                    | Nom et Prénom Votre nom et prénom imail Votre email                                                                                                    | l formulaire est à destination exclus<br>n'est pas autorisé (évidemment) d'u<br>intacté au préalable Klikego | sivement des sportifs qui désirent des informations sur cette épreuve.<br>utiliser ce formulaire pour démarcher les organisateurs afin de leur propo                                                                                                    | er des services, des offres sans avoir |
| Votre nom et prenom                                                                                                    | mail                                                                                                    | Votre email                                                                                                    | erci de votre compréhension.                                                                                 |                                                                                                    |                                        |
|                                                                                                    | mail                                                                                                    | Email<br>Votre email                                                                                                    | metere de preliable Rinkego.<br>m et Prénom                                                                  |                                                                                                    |                                        |
| Email                                                                                                    |                                                                                                    | votre email                                                                                                    | m et Prénom<br>otre nom et prénom                                                                            |                                                                                                    |                                        |
| voue email                                                                                                    | IIGH                                                                                                    |                                                                                                    | m et Prénom<br>otre nom et prénom<br>ail                                                                     |                                                                                                    |                                        |
| Votre message                                                                                                    | ssage                                                                                                    | Votre message                                                                                                    | erci de votre compréhension.<br>m et Prénom<br>'otre nom et prénom<br>ail<br>'otre email                     |                                                                                                    |                                        |